🗣 mongo DB。 Documentation 🤝

Search Documentation

Stitch > Tutorials > Building a Web-based To-Do App

# Integrate the ToDo App with Twilio

The following tutorial builds upon the procedure in <u>Building a Web-based To-Do App</u> and integrates the ToDo app with Twilio. With this integration, you can send messages to your Twilio number to add items to the ToDo list.

# Prerequisites

For this app, you need the following:

- The ToDo app set up according to Building a Web-based To-Do App.
- A Twilio A Ccount. If you do not have a Twilio account, create one before starting this procedure. You must also create a Twilio project for use with this procedure.

# Procedure

## A. Go to your ToDo app in MongoDB Stitch

#### Estimated Time to Complete: ~2 minutes

Log in to your Atlas account and click **Stitch Apps** in the left-hand navigation. Click on the name of the MongoDB Stitch application you created for the Building a Web-based To-Do App tutorial.

### B. Configure the Stitch MongoDB Service for Twilio Integration

#### Estimated Time to Complete: ~10 minutes

You must specify a namespace for each collection the Stitch MongoDB service accesses. A namespace is a combination of the database name and the collection name. In Stitch, each namespace contains rules and filters that control access to documents during read and write operations. Stitch creates basic rules and filters for the namespace when you create it. See the rules section of the MongoDB overview for more information.

# Add the todo.users collection to MongoDB. Documentation

### Search Documentation

- a. Click on Rules under Atlas Clusters in the left .....
- b. In the **Rules** editor, click **Add Collection** to add a new namespace. Enter the following information:
  - For **Database Name**, enter todo.
  - For Collection Name, enter users.
  - Under Select a Template, select the Users can only read and write their own data template. The Field Name for User ID section displays below the list of templates.
  - Enter \_id for the field name.

| mongoDB.Stitch                                                      |                  |                                                                                                    |                                                                                                    |                                              |                                                                        |                                                        |  |
|---------------------------------------------------------------------|------------------|----------------------------------------------------------------------------------------------------|----------------------------------------------------------------------------------------------------|----------------------------------------------|------------------------------------------------------------------------|--------------------------------------------------------|--|
| < Stitch Apps                                                       | Rules (* MONGO   | DB-ATLAS                                                                                                    |                                                                                                    |                                              |                                                                        |                                                        |  |
| Todo_Web_App                                                        |                  |                                                                                                    |                                                                                                    |                                              |                                                                        |                                                        |  |
| >_ Getting Started                                                  | Collections      | Add New Collection                                                                                                    |                                                                                                    |                                              |                                                                        |                                                        |  |
| Ø Settings                                                          | + ADD COLLECTION | ✓ COLLECTION NAME                                                                                                    |                                                                                                    |                                              |                                                                        |                                                        |  |
| ATLAS CLUSTERS                                                      | ✓ todo           | Enter the database name and the collection name you want to create rules for.                                                                                                    |                                                                                                    |                                              |                                                                        |                                                        |  |
|                                                                     | items            | Database Name                                                                                                    | todo                                                                                                    | Collection Na                                |                                                                        | le users                                               |  |
| <b>4</b> Triggers                                                   |                  | ✓ SELECT A TEM                                                                                                    | ✓ SELECT A TEMPLATE                                                                                                    |                                              |                                                                        |                                                        |  |
| CONTROL                                                             |                  | Get started by selectin<br>access to their data an                                                                                                    | Get started by selecting one of the default rules templates, or creating your own rules from scratch. These templates define a user's read and write access to their data and all other data in this collection. Learn more about these templates. |                                              |                                                                        |                                                        |  |
| Users                                                               |                  | No template                                                                                                    |                                                                                                    | Users can only read and write their own data |                                                                        | Users can read all data, but only write their own data |  |
| i≣ Logs                                                             |                  |                                                                                                    | Users can only read all data                                                                                                    |                                              |                                                                        | ]                                                      |  |
| Push Notifications Documentation C  Tutorials C  Feature Requests C |                  | Users can or                                                                                                    |                                                                                                    |                                              | ad and write their own<br>t belong to a sharing list<br>read that data |                                                        |  |
|                                                                     |                  | <ul> <li>FIELD NAME FOR USER ID</li> <li>Field Name For User ID</li> <li>For this template, each document in your collection must link a specific Stitch user by their Stitch auth ID. Specify that field name here.</li> <li>Learn more about field names in Stitch,</li> </ul> |                                                                                                    |                                              |                                                                        |                                                        |  |
|                                                                     |                  |                                                                                                    |                                                                                                    |                                              |                                                                        |                                                        |  |
|                                                                     |                  |                                                                                                    |                                                                                                    |                                              |                                                                        |                                                        |  |
|                                                                     |                  |                                                                                                    |                                                                                                    |                                              |                                                                        | Cancel Add Collection                                  |  |

#### Your configuration should look like this:

- click to enlarge
- c. Click the **Add Collection** button at the bottom of the editor.

## C. Configure the Stitch Twilio Service

#### stimated Time to Complete: ~10 minutes mongoDB. Documentation

#### Search Documentation

#### NOTE:

This section assumes you have a Twilio account *and* that you have created a project to use with this procedure.

#### 1 Add a Twilio service to your ToDo app.

- a. Click Add service.
- b. Click Twilio.
- c. For the **Service Name**, enter tw1.
- d. Enter your Twilio Account **SID** and **Auth Token**. You can find these values in the Twilio dashboard for the Twilio project you are using for the **ToDo** application.
- e. Click Add service.

#### 2 Create an incoming webhook to the tw1 service.

A MongoDB Stitch **Incoming Webhook** is a callback URL used by third- party service providers to execute a Stitch function. The function creates a document and inserts into the todo.items collection.

To create an incoming webhook for the tw1 service, do the following:

- a. Click the **Incoming Webhooks** tab.
- b. Click New Webhook.
- c. Configure following properties for the webhook:

| Property            | Value                                      |
|---------------------|--------------------------------------------|
| Name                | twilioWebhook                              |
| Respond With Result | Toggle the switch to enable this property. |

#### 3 Configure the function for the twilioWebhook webhook.

Hover over the webhook function and click **Edit**. Modify the function as follows:

1. Copy the following code into the text entry box:

Search Documentation

```
exports = function(args) {
   const db = context.services.get("mongodb-atlas").db("todo");
   const users = db.collection("users");
   const items = db.collection("items");
   users.findOne({ phone_number: args.From }).then(user => {
     const todo = { "text": args.Body, "owner_id": user._id };
     return items.insertOne(todo);
   });
};
```

The function above queries todo.users to find the user associated with the originating phone number of the text message. The callback inserts into todo.items a document with the user's owner\_id and the text in the message.args.From and args.Body correspond to the parameters of the Twilio message

2. Click Done.

#### 4 Configure the function to send verification codes.

In the left navigation pane click Functions and then New Function.

Enter the following properties for the function:

| Property     | Value                                                         |
|--------------|---------------------------------------------------------------|
| Name         | sendConfirmation                                              |
| Private      | Leave unselected since this function is called by the client. |
| Can Evaluate | Leave empty.                                                  |

In the Function Editor set the function code to the following.

1. Copy the following code into the text entry box:

```
mongoD
exports = function(recipient, code) {
    Search Documentation
    const twilio = context.services.get(
    const ourNumber = context.values.get("ourNumber");
    twilio.send({
      from: ourNumber,
      to: recipient,
      body: `Your confirmation code is ${code}.`
    });
    };
```

The function above sends a text message to recipient containing a verification code. It is called from the todo web client as follows:

```
let code = generateCode(7);
this.props.stitchClient
   .executeFunction("sendConfirmation", this._number.value, code)
   .then( /* ... */ )
```

2. Click Done.

#### 5 Configure tw1 service rule.

Configure up a rule to enable the send action.

- a. Click the **Rules** tab.
- b. Click Add Rule.
- c. Set up the following rule which allows the service to send a message to any number.

| Actions      | When |  |  |
|--------------|------|--|--|
| Enable Send. | { }  |  |  |

d. Click Save.

# D. Freate a Twilio Programmable SMS Service

#### Search Documentation

Estimated Time to Complete: ~5 minutes

- 1 Log in to your Twilio account.
- 2 Open up the Programmable SMS dashboard. From the Twilio dashboard:
  - a. Click All Programs And Services in the left-hand navigation.
  - b. Click Programmable SMS.
- 3 Configure Programmable SMS.
  - a. Click Messaging Services.
  - b. Click **Create new Messaging Service.** Enter a **Friendly Name** to describe the messaging service. For **Use Case**, select **Mixed**.
  - c. Check the **Process Inbound Messages** checkbox. For **Request URL**, enter the **Incoming** Webhook URL you created when configuring the MongoDB Stitch Twilio service.
- 4 Configure Programmable SMS Phone Numbers.
  - a. Click Numbers in the left-hand navigation bar for Programmable SMS.
  - b. Select a Twilio number for the service. If you do not yet have a Twilio number, the **Programmable SMS** dashboard prompts you to **Buy a Number**.
  - c. Click Add Selected.
- 5 Configure Verified Caller IDs for your Twilio number
  - a. In the left-hand navigation, click All Products and Services, then click Phone Numbers.
  - b. Click Verified Caller IDs.
  - c. Click the plus-sign and add a phone number that you will use to send messages to the Twilio number.

For more information on the Twilio Programmable SMS service, including features and pricing, visit twilio.com/

## E. Add your Twilio Phone Number as a Stitch value

Estimated Time to Complete: ~2 minutes

| ١ | alues are named constants that you can access in Stitch rul |
|---|-------------------------------------------------------------|
|   | mongoDB. Documentation V                                    |
| C | o the following:                                            |

Search Documentation

- 1 Click Values in the left-hand navigation.
- 2 Enter ourNumber for the New Value Name.
- 3 Enter your Twilio number as the value.

Enter the Twilio number you selected while Creating a Twilio Programmable SMS Service as a E.164 **r** formatted string. For example, if your Twilio number is (222) 333-4444, enter "+12223334444" (note the included quotation marks).

4 Click Save.

### F. Set Up and Run the ToDo Application

Estimated Time to Complete: ~5 minutes

1 Run the ToDo application.

If you are not running the ToDo application, start. Run the following command from the todo directory:

npm start

- 2 Associate a phone number with your login id.
  - 1. Open a browser to http://localhost:8001/ to access the ToDo app. Sign in with Google or Facebook credentials, depending on which you have set up in the Building a Web-based To-Do App tutorial.
  - 2. Click Settings.
  - 3. In the number box, enter a phone number from which you will send texts to your Twilio number.
  - 4. Press the Return key.
  - 5. Upon successful messaging, a verify code box appears.
  - 6. Enter the verification code sent to the phone number you entered.
  - 7. Press the Return key.

Upon verification, messages sent from the phone number to your Twilio number associated with your messaging service will show up as items in your todo list.

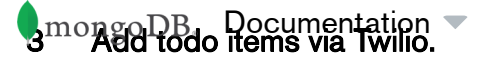

Search Documentation

- 1. Click on the Lists link to return to the ToDo items list page.
- 2. Send an SMS to your Twilio phone number.
- 3. Refresh your browser to see your message.